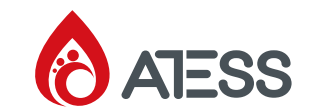

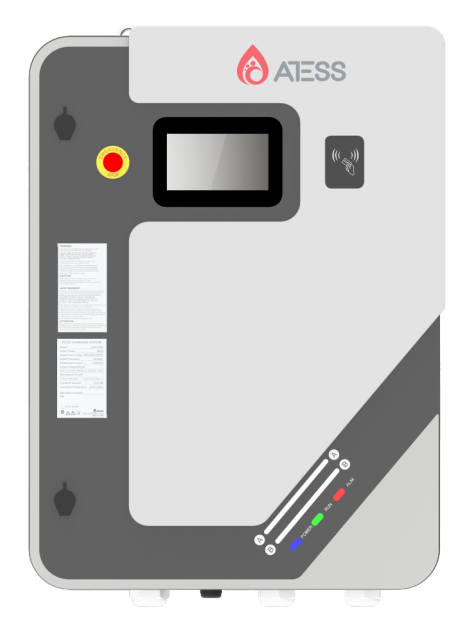

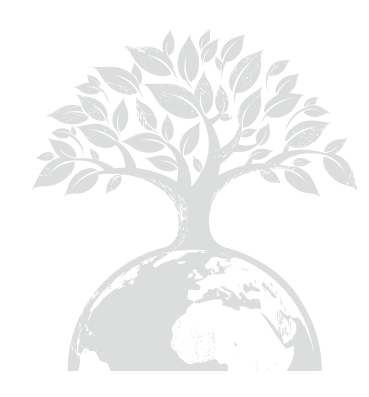

## SHENZHEN ATESS POWER TECHNOLOGY CO., LTD

GROWATT-ATESS Industrial Park, No.23 Zhulongtian Road, Shuitian Community, Shiyan Street, Baoan District, Shenzhen

Tel: +86 755 2998 8492 Web: www.atesspower.com Email: info@atesspower.com

Revised date: 2024-08-01

# **ATESS EVD-40DU**

DC EV charging station User Manual

# **Copyright Notice**

This user manual is copyrighted by Shenzhen ATESS Power Technology Co., Ltd. (hereinafter referred to as "ATESS Power Technology"). No unit or individual may extract or copy part or all of this user manual without the written permission of the company. Content must not be transmitted in any form, including materials and publications.

All rights reserved.ATESS Power Technology has the final interpretation of this user manual. The product specification may be updated from time to time and is subject to change without prior notice!

## **Thank you for choosing ATESS**

ATESS EVD series intelligent DC EV Charging station is a device that provides highefficiency, safe and stable DC power supply for electric vehicles, which has a friendly manmachine interface and integrates corresponding functions of control, billing, communication and security protection. The charging equipment uses OCPP 1.6JSON open protocol for communication with back-office server, thus to realize functions such as reservation and network payment via mobile APP. Diversified communication options, including wired Ethernet, WIFI, 4G, wireless, are provided for customers to conveniently connect the device to a charging network. This product supports CCS1. Each connector works independently. Up to 2 EV could be charged at the same time. All the above features make it most suitable for outdoor charging.

We sincerely hope that this product can meet your needs, and we welcome and value your feedback and suggestions on the performance and function of the product. We will continuously improve the quality of our products and services.

# Contents

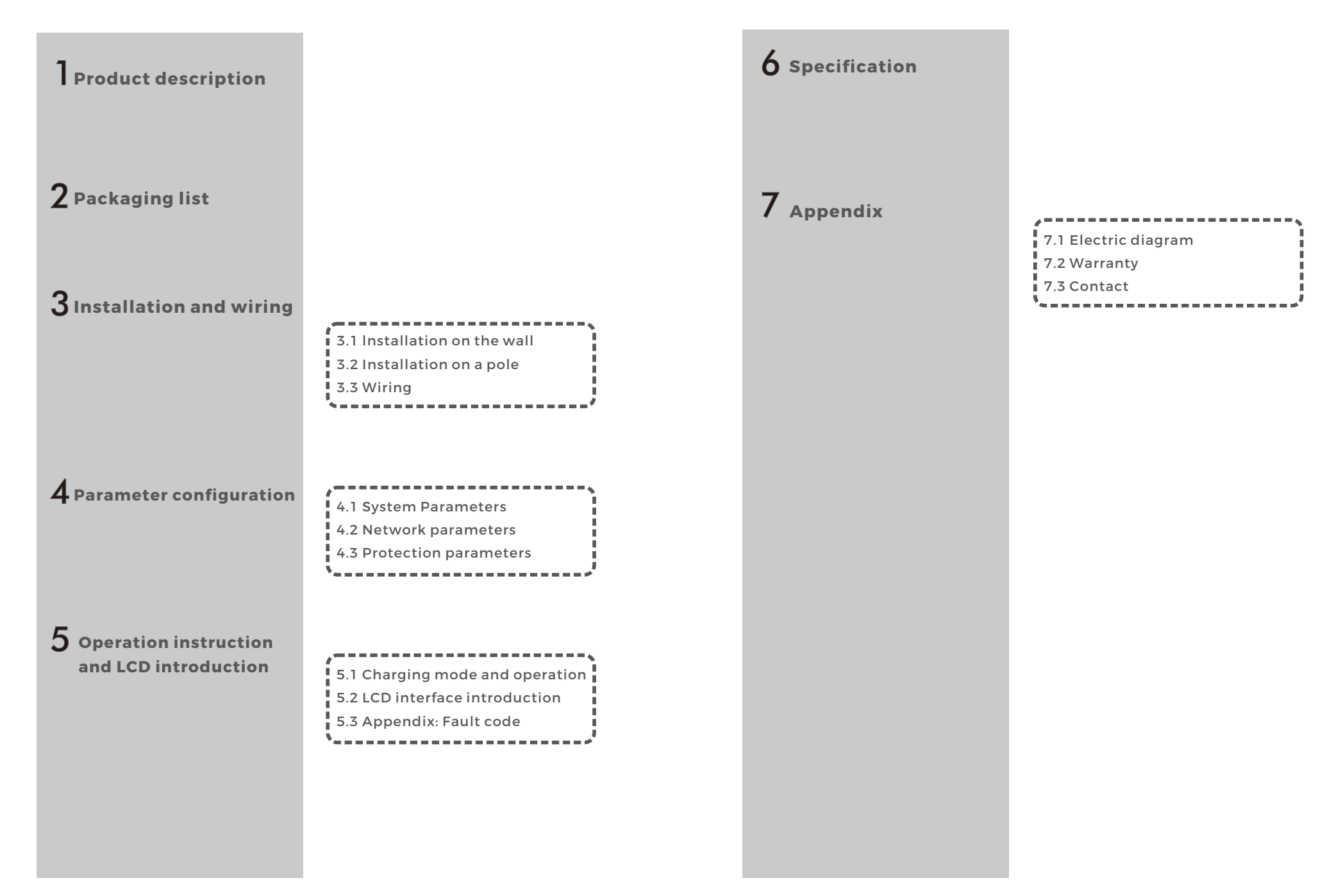

# **1** Product Description

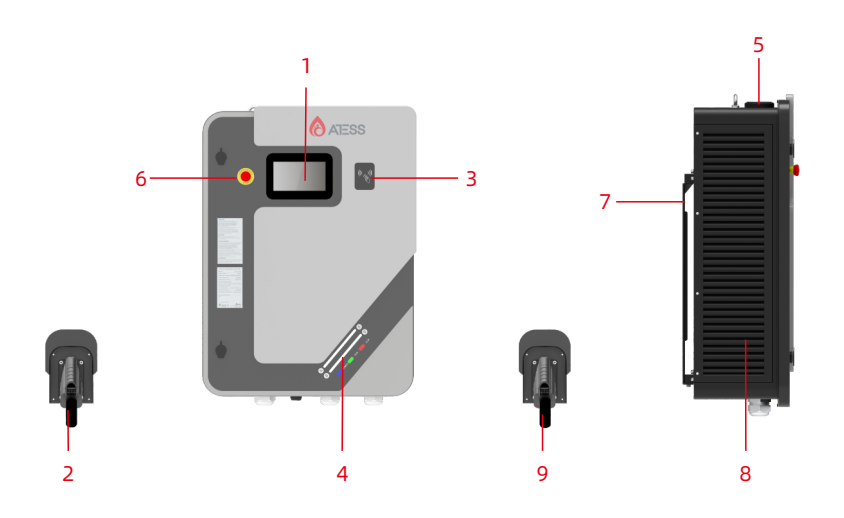

#### 1. HMI.

- 2. Charging connector holder.
- 3. RFID reader.
- 4. LED indicators.
- 5. WIFI/4G antenna.
- 6. Emergency Stop button.
- 7. Mounting bracket.
- 8. Air intake.
- 9. Charging connector holder.
- Explanation of LED indicators behaviors:
- Blue Standby(The charging equipment can only be used when the blue light lit).
- Red Steady on/Flashing Fault.
- Green Steady on Charging in process.
- Green Flashing Establishing communication.
- Yellow Flashing System initializing.

#### Internal view and terminal definition

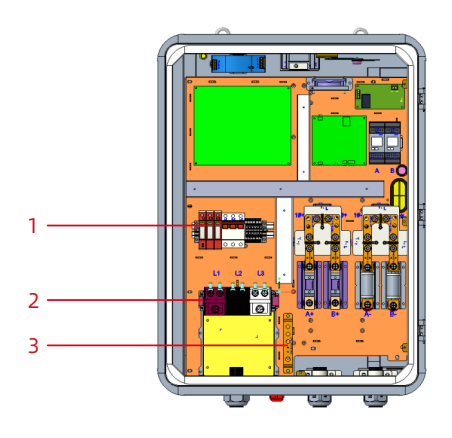

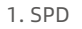

2. AC input terminal block. Terminal definition is (L1/L2/L3)3. PE terminal

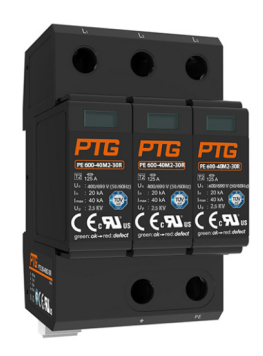

Fig: AC Surge protection device

Note: The charging equipment will detect the current status of the lightning arrester module in real time. When the lightning protection module is damaged, the display will have an alarm indicating that the lightning protection device is faulty. When repairing and replacing the lightning protection module, the left side cover must be removed first. Then the maintenance person can operate the breaker in the surge protection circuit and replace the lightning protection module! (The red circle in the figure is the lightning protection status indicator. When the indication window indicates green, the lightning protection module is normal; when the indication window indicates red, the lightning protection module has been broken and damaged, and the lightning protection module needs to be replaced.)

# **2** Packaging List

| No. | Items                                                               | Qty | Remark                                                          |
|-----|---------------------------------------------------------------------|-----|-----------------------------------------------------------------|
| 1   | DC EV Charging station                                              | 1   |                                                                 |
| 2   | User manual                                                         | 1   |                                                                 |
| 3   | Certificate of quality                                              | 1   |                                                                 |
| 4   | User card                                                           | 2   |                                                                 |
| 5   | Mounting bracket                                                    | 1   | Already installed on the rear<br>side of the charging equipment |
| 6   | Cable holder                                                        | 2   |                                                                 |
| 7   | Cable socket                                                        | 2   |                                                                 |
| 8   | Hex head expansion bolt, M8*80/304 stainless steel                  | 12  |                                                                 |
| 9   | Hexagonal socket head screw,M6 * 16/304 stainless<br>steel          | 8   |                                                                 |
| 10  | Standard spring washer,D6/304 stainless steel                       | 8   |                                                                 |
| 11  | Flat washer, D6/304 stainless steel                                 | 8   |                                                                 |
| 12  | L-shaped Anti-theft Wrench for Plum Blossom Stud<br>Screws, Size M6 | 1   |                                                                 |
| 13  | L-shapedAnti-theftWrenchfor Plum Blossom Stud<br>Screws, Size M4    | 1   |                                                                 |

# Installation and Wiring $\mathbf{3}$

### 3.1 Installation on the wall

3.1.1 Firstly, according to the specific installation height requirement of the user, determine the installation height of the charging equipment and the installation height of the cable holder. According to the dimensions in the following drawings, drill 4 holes for bracket mounting and 3 holes for cable holder mounting on the wall. Take out the expansion bolts in the packing accessory bag, hammer the expansion bolts into the holes. Remove the nuts and washers for later use.

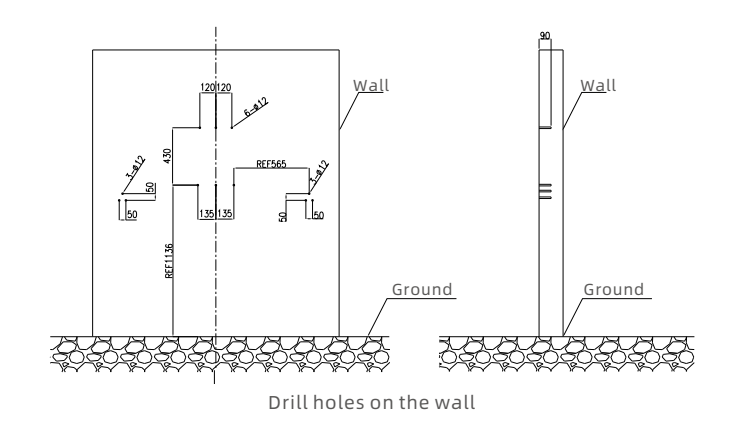

3.1.2 Loosen the 2 screws at the bottom of the charging equipment that fixes the mounting bracket, keep them properly for later use. Place the mounting bracket onto the bolts just installed and screw the nuts and washers. Take out the cable holder and fix it using the same procedure.

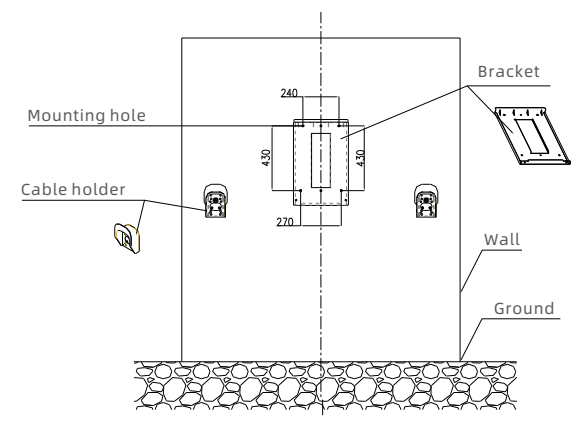

Mount the bracket and cable holder

3.1.3 After the mounting bracket and cable holder is fixed, place the charging equipment onto the mounting bracket, with the outward bent part inserted to the slot on the rear side of the charging equipment. Lock the charging equipment onto the bracket at the bottom using the 2 screws. The installation is done.

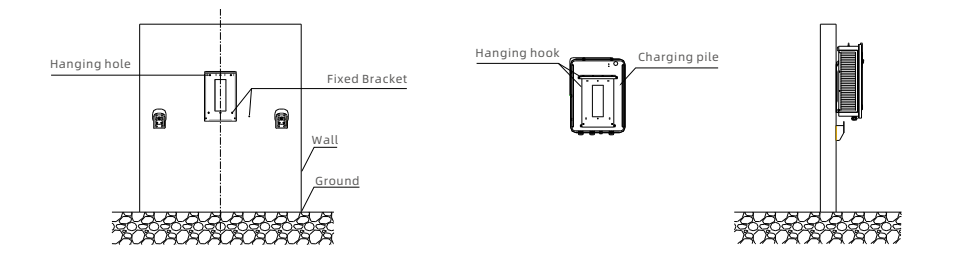

Insert the hanging hooks of the charging pile into the hanging holes and install in place

## 3.2 Installation on a pole

3.2.1 Open the packaging of the pole, take out the pole and mounting accessories.

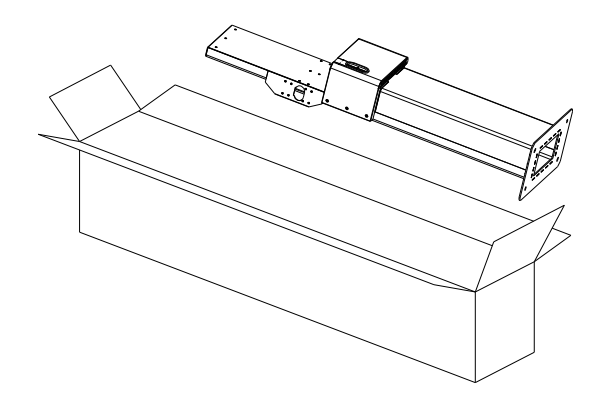

3.2.2 The pole must be installed on a hard surface, concrete surface is recommended, it can also be mounted on a solid ground. Drill holes according to the requirements marked on the illustration for fixing expansion bolts.

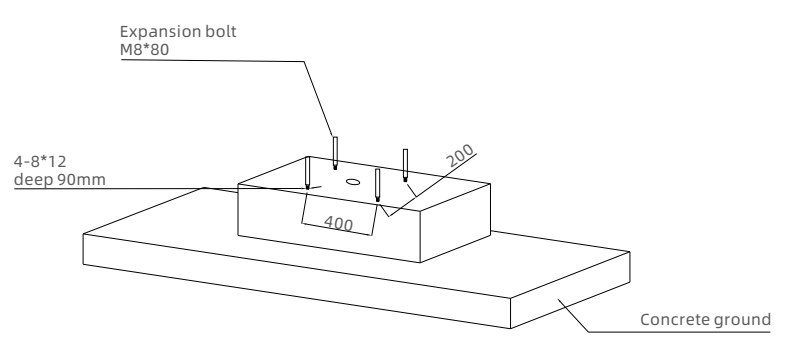

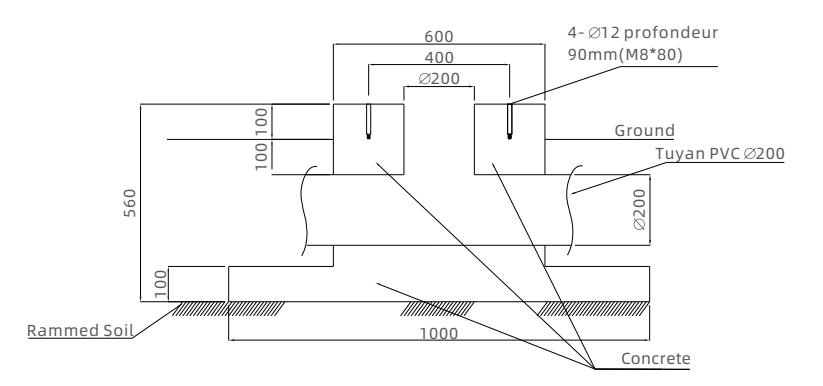

3.2.3 Fix the pole onto the holes with expansion bolts. The input cables shall go into the pole from the bottom middle area and come out of it from the area below the cable holder.

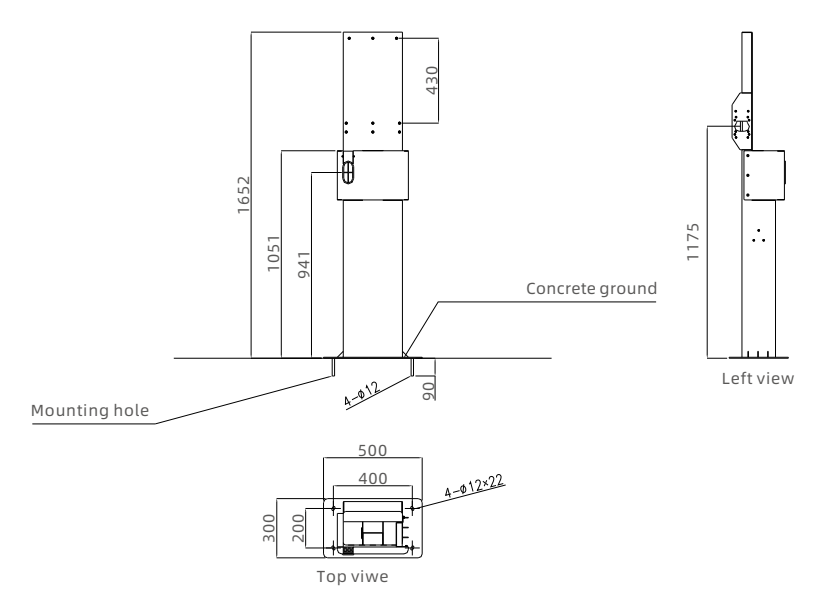

3.2.4 Fix the mounting bracket onto the pole.

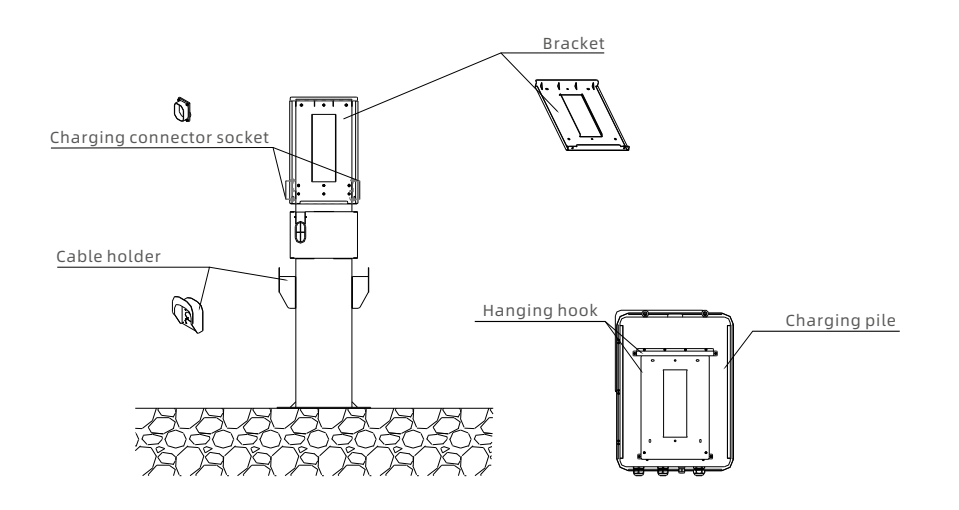

3.2.5 Position the charger onto the bracket and secure it on the bracket with the 2 screws.

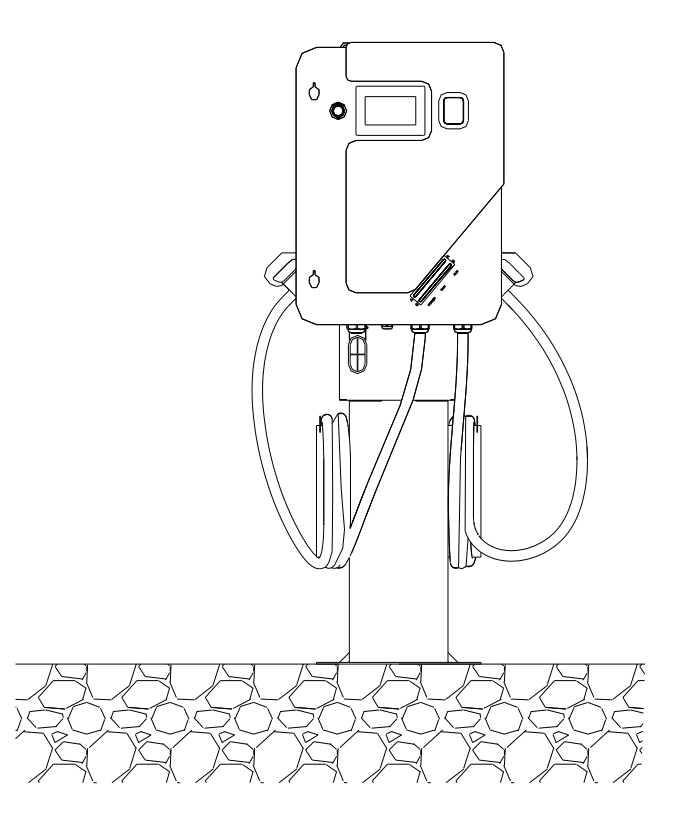

### 3.3 Wiring

Now prepare for wiring. Use 3 power cables and 1 PE cable, it is suggested to use a 4-core cable(with PE included) for the convenience of using the water-proof cable gland. The live wires shall be at least 50mm<sup>2</sup>, PE shall be greater than 25mm<sup>2</sup>. The PE wire shall be crimped to a M6 size ring terminal. Open the 2 locks at the left side of the upper front cover and open it. Connect the AC input cables into the corresponding terminals through the cable gland on the bottom left side and fasten them(Refer to the Internal view and terminal definition part for wire connection), put the transparent cover on the terminal block for safety purpose. Connect the network cable through the hole in front of the AC input cable gland to the RJ45 socket and fasten the water-proof gland. Turn on the MCB. Close and lock the upper cover after checking internal wiring and breaker position. The wiring is then finished.

|          | L1                | L2                | L3                | PE              |
|----------|-------------------|-------------------|-------------------|-----------------|
| Terminal |                   |                   |                   |                 |
| Wire     | ≥50mm²<br>≥AWG1/0 | ≥50mm²<br>≥AWG1/0 | ≥50mm²<br>≥AWG1/0 | ≥25mm²<br>≥AWG3 |

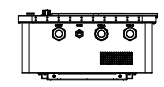

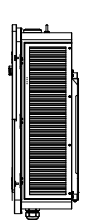

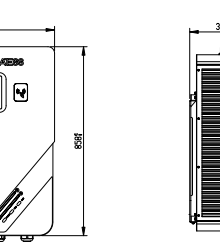

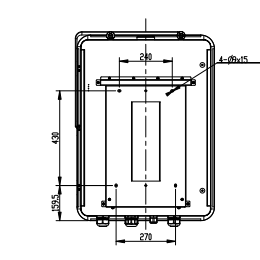

#### Note:

1.Only professional personnel can do the wiring, connect the AC input wires in correct phase order according to the markings on the terminal block.

2. The PE terminal shall be connected to the Earth firmly and reliably!

3.No live work! Turn off the upstream breaker in the distribution panel and the breaker inside the charging equipment before repairing or maintaining.

4.It is recommended to install at least TypeA circuit breaker protection at the front of the charger input.

Distribution end RCBO Selection Recommended:

Rated power P: 40kW(220V~528V), 32kW~40kW(180V~220V), 37.6kW(208V)

Rated voltage Ue: 208Vac/240Vac/480Vac

Working voltage U: 180Vac~528Vac

Efficiency  $\eta$  : 95%

Powerfactor PF: COSΦ≥0.99

Rated current:

480Vac: Ie=P/1.732η UeCOSΦ =51A, recommended RCBO rated current :≥64A=1.25\*Ie.

240Vac: le=P/1.732η UeCOSΦ =102A, recommended RCBO rated current :≥128A=1.25\*le.

208Vac: le=P/1.732 $\eta$  UeCOS $\Phi$  =110A, recommended RCBO rated current :≥139A=1.25\*le.

Maximum current: U=220Vac,Imax=P/1.732η UCOSΦ =111A, recommended RCBO rated current :≥140A=1.25\*Ie.

5.adaptors of conversion adapters that are not allowed to be used

6.extension cords that are not allowed be used

7.Please do no disassemble the unit unless authorized!

# **4** Parameter configuration

After installed and connected, the charging equipment must first be configured according to the actual needs of the user. The parametersare configured through the LCD touch screen. Save the change and exit then the charging equipment can be used normally.

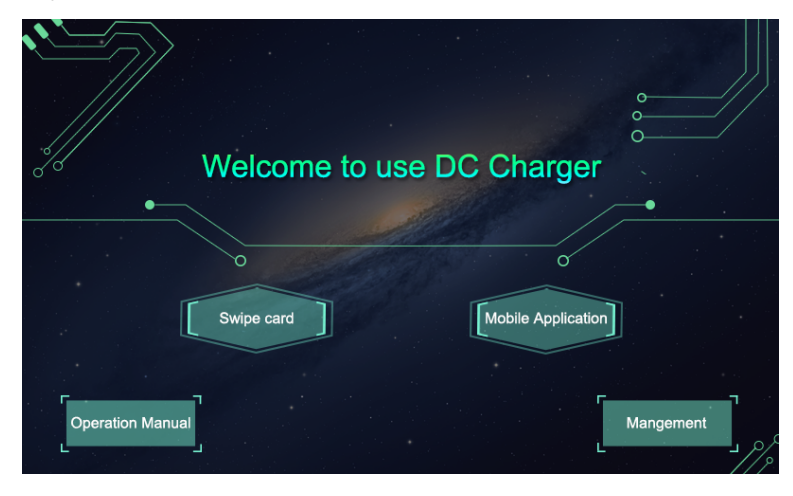

After the system enters standby, click the button marked by the red rectangle in the above figure to enter the system management page, as shown below.

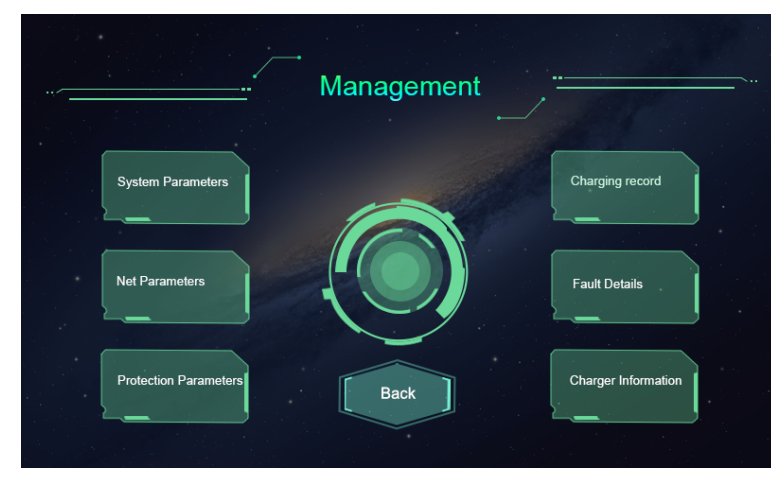

System management page

### 4.1 System Parameters

|   |                     | -                             |                   |                |           |              |
|---|---------------------|-------------------------------|-------------------|----------------|-----------|--------------|
| ſ | RFID card PIN code: |                               |                   | Meter address: | A:<br>B:  |              |
| I | Tariff rate:        |                               | 2.RFID<br>&Charge | Language:      |           | 1.English    |
|   | Charge ID:          |                               |                   |                |           | 2.French     |
|   | Charge station ID:  |                               |                   | Time set: year | month day | hour min sec |
|   | Charge type:        | 1.APP 2.RFID<br>3.Plug&Charge |                   |                |           |              |
|   | NTC calibration:    | - +                           |                   | Password set:  |           | /            |

| ٢ | No. | Parameters          | Function description                                                                                                    |
|---|-----|---------------------|----------------------------------------------------------------------------------------------------|
|   | 1   | RFID card PIN code  | PIN code setting of RFID reader, a 6-digit code, the<br>default setting is 242007.It must be the same with<br>the PIN code of user card. Users can also use other<br>PIN code if they have card writer to change PIN<br>code of user card. |
|   | 2   | Tariff rate         | Charging tariff setting, used to set the price per kWh.                                                                                                    |
|   | 3   | Charge ID           | Suggested to use serial number as charger ID.                                                                                                    |
|   | 4   | Charging station ID | Identification number of charging station.(one charging station may consist of multiple charging equipment).                                                                                                    |
|   | 5   | Charge type         | Charging mode setting.1 is APP; 2 is RFID; 3 is Plug&charge.                                                                                                    |
|   | 6   | NTC calibration     | Used to calibrate ambient temperature. Reserve features for future use.                                                                                                    |

| No. | Parameters    | Function description                                                                                                    |
|-----|---------------|----------------------------------------------------------------------------------------------------|
| 7   | Meter address | DC meter's modbus address(already preset in factory, it is not allowed to modify)                                             |
| 8   | Language set  | Language setting. Currently support Thai-English and Thai-Chinese dual language display.                                      |
| 9   | Time set      | System time setting. Format is Y, M, D, H, M, S. The<br>Year setting can only set the last 2 digits, e.g. use 19<br>for 2019. |
| 10  | Password set  | Password of management page. It's a 4-digit fixed length password, default is "1234".                                         |

After changing parameters, click the "Set" button to save the setting, then click the "Back" button for the setting to take effect.

## 4.2 Network parameters

Network parameters need to be configured when the charging station needs to be connected to back office server for operation and management. Network parameters include server parameters and charger parameters. Currently the charging equipment only support LAN connection, WiFi/4G is yet to develop.

|   |              | Net | work | ( par | ameters             |
|---|--------------|-----|------|-------|---------------------|
|   | Server URL1: |     |      |       |                     |
|   | Server URL2: |     |      |       |                     |
|   | <u> </u>     |     |      |       |                     |
| 1 | Charger IP:  |     | •    | -     | WIFI SSID:          |
|   | Subnet mask: |     |      |       | WIFI key:           |
|   | Gateway:     |     |      |       | Authentication key: |
|   | DNS:         |     |      |       | 4G user name:       |
|   | MAC Addr:    |     |      |       | 4G user pwd:        |
|   | 4G APN:      |     |      |       | <u></u>             |
|   |              |     |      |       | Set Back            |

| No. | Parameters         | Function description                                                                                                    |
|-----|--------------------|----------------------------------------------------------------------------------------------------|
| 1   | Server URL1        | Server address setting, used to set domain or IP address of back-office server.                                                                         |
| 2   | Server URL2        | Address of backup server. This parameter is not available now, reserved for future use.                                                                 |
| 3   | Charger IP         | IP setting of the charging equipment                                                                                                    |
| 4   | Subnet mask        | Subnet mask setting                                                                                                    |
| 5   | Gateway            | Gateway setting                                                                                                    |
| 6   | DNS                | DNS server address                                                                                                    |
| 7   | MAC Addr           | MAC address                                                                                                    |
| 8   | 4G APN             | 4G APN setting                                                                                                    |
| 9   | WIFI SSID          | WIFI SSID setting, to set the name of the wireless<br>network to which the charging equipment is to<br>be connected. A reserved function for future use |
| 10  | WIFI Key           | WiFi password setting. A reserved function for future use                                                                                               |
| 11  | Authentication Key | OCPP login authentication setting                                                                                                    |
| 12  | 4G user name       | 4G user name setting                                                                                                    |
| 13  | 4G user pwd        | 4G uer password setting                                                                                                    |

## 4.3 Protection parameters

The protection-related parameters, such as voltage, current, temperature, power, etc.

|                        | sing protoolie |                               |
|------------------------|----------------|-------------------------------|
|                        |                | /                             |
| DC output overvoltage: | v              | DC output limit power: KV     |
| DC output overcurrent: | A              | Charger over temperature:     |
| AC input overvoltage:  | V              | Charger derate temperature: ° |
| AC input undervoltage: | V              | Insulation resistance: k      |
| AC input overcurrent:  | A              | Fan starting temperature:     |

| No. | Parameters                 | Function description                                                                                                    |
|-----|----------------------------|----------------------------------------------------------------------------------------------------|
| 1   | DC output overvoltage      | Over voltage limit setting of DC output                                                                                                    |
| 2   | DC output overcurrent      | Over current limit setting of DC output                                                                                                    |
| 3   | AC input overvoltage       | Over voltage limit setting of AC input                                                                                                    |
| 4   | AC input undervoltage      | Under voltage limit setting of AC input                                                                                                    |
| 5   | AC input overcurrent       | Over current limit setting of AC input                                                                                                    |
| 6   | DC output limit power      | Power limitation setting of DC output                                                                                                    |
| 7   | Charger over temperature   | Over temperature limit setting of charging connector                                                                                                    |
| 8   | Charger derate temperature | Charging connector's temperature at which the charging equipment starts decreasing output power                                                                                                    |
| 9   | Insulation Resistance      | The min value of insulation resistance                                                                                                    |
| 10  | Fan starting temperature   | When the internal fan of the charger detects that the<br>internal ring temperature is greater than the set<br>temperature, the charger will start the fan, and when it<br>detects that the temperature is less than the set<br>temperature, the fan will not start. |

# Operation instruction and 5 LCD introduction

## 5.1 Charging mode and operation

### APP/RFID mode:

Initiate or cease charging by scanning QR code using APP or by swiping RFID card. You can also use APP for reservation and payment provided that the back-office server supports such function.

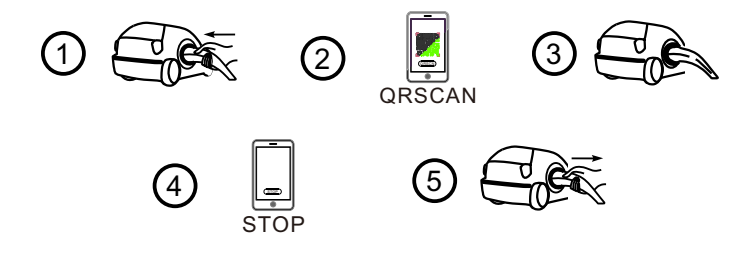

APP mode operation process flow

### RFID mode:

Charging can only be initiated or ceased by swiping RFID card.

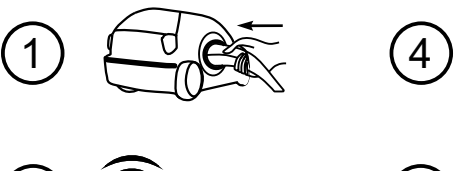

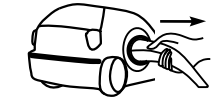

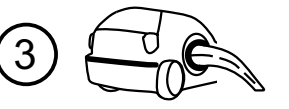

RFID mode operation process flow

5

### Plug&Charge:

Charging will start automatically after EV plugged in. If you want to stop the charging, just press the stop icon on the screen.

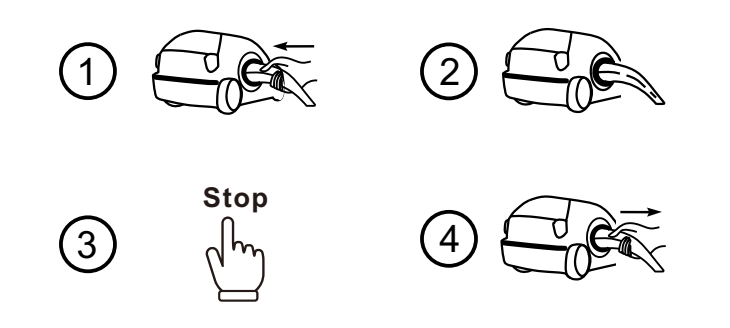

Plug&Charge mode operation process flow

### 5.2 LCD interface introduction

The charging equipment is equipped with a 7 inch industrial-grade resistor type touch panel. The display content is as below

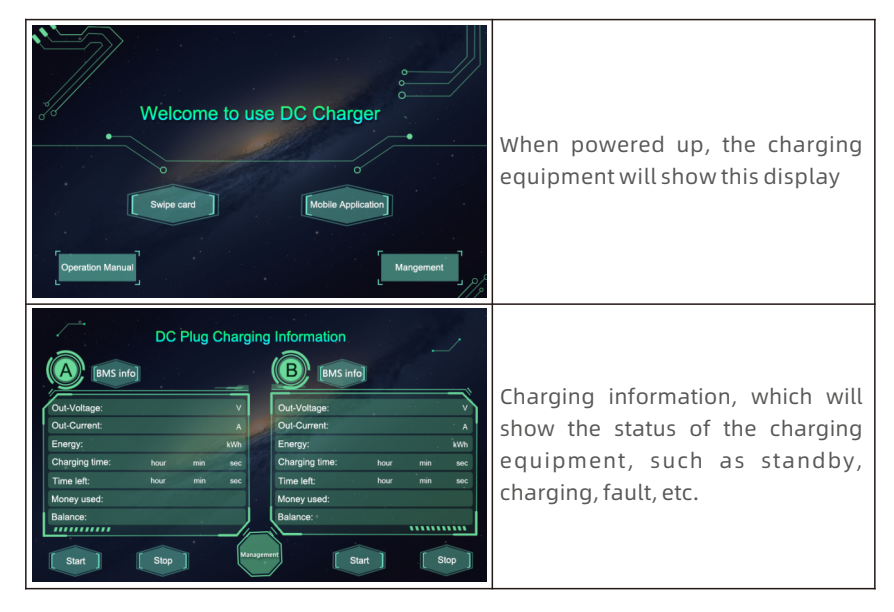

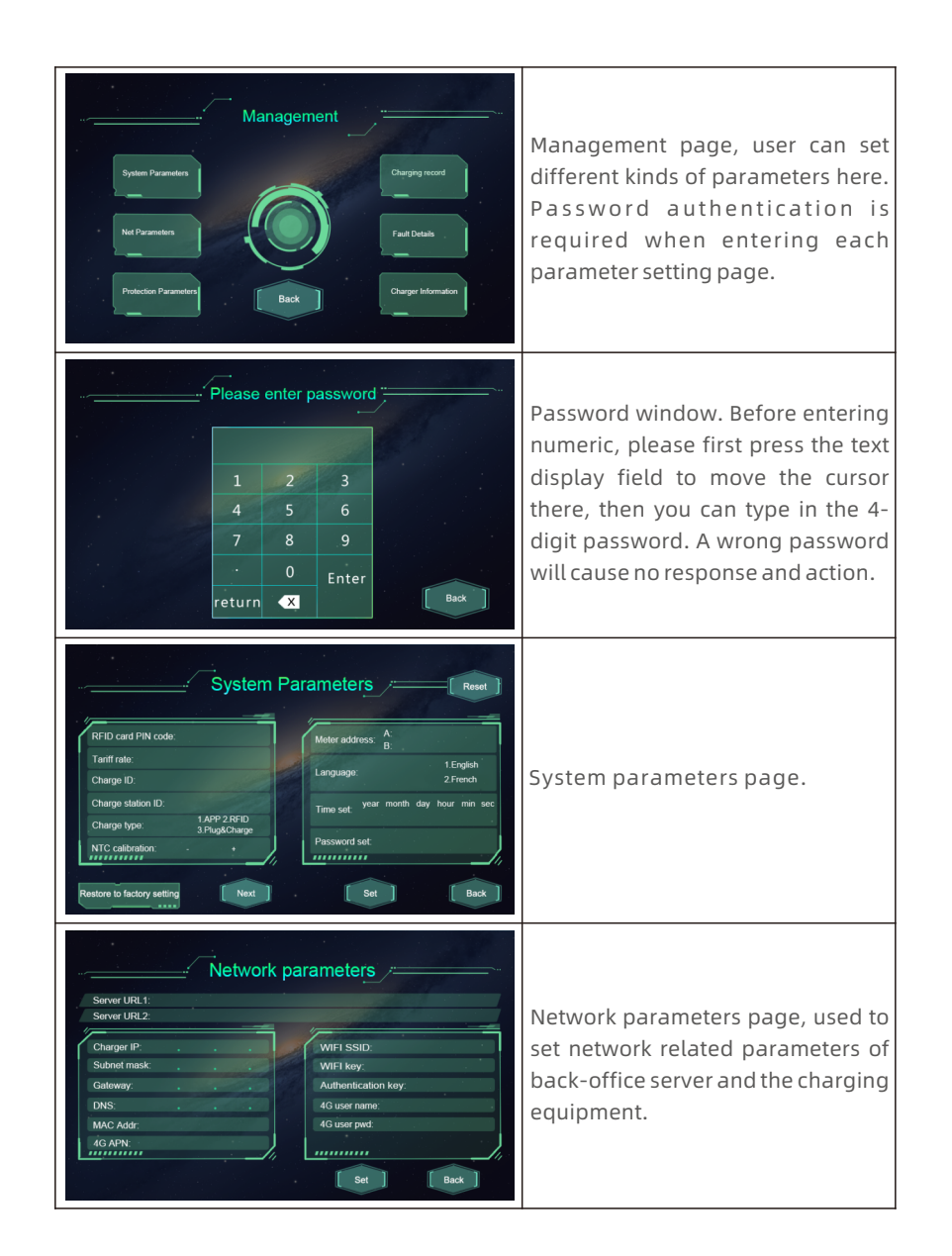

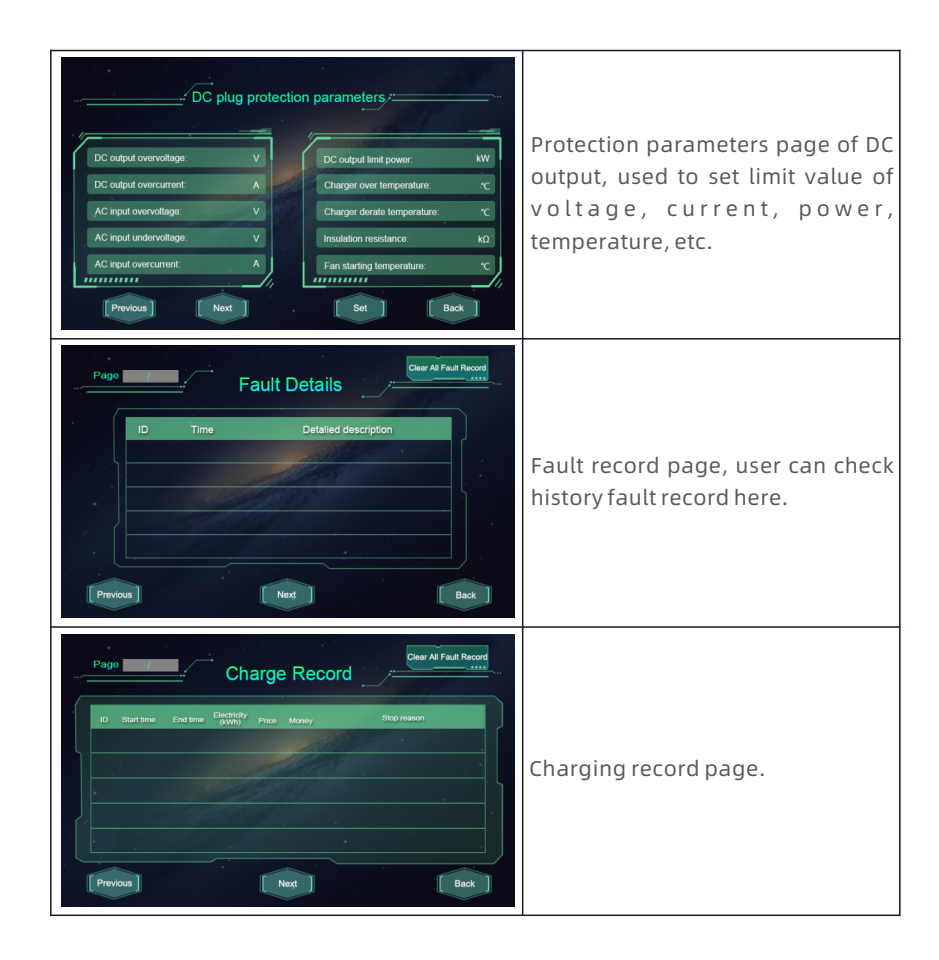

## 5.3 Appendix: Fault code

| No. | Fault description                            |
|-----|----------------------------------------------|
| 1   | Emergency stop is pressed!                   |
| 2   | RFID communication fault!                    |
| 3   | Over temperature fault!                      |
| 4   | Lightning protection fault!                  |
| 5   | Power module communication fault!            |
| 6   | Meter communication fault!                   |
| 7   | DC output overvoltage fault!                 |
| 8   | DC output overcurrent fault!                 |
| 9   | Waiting for BMS communication timeout!       |
| 10  | Insulation detection timeout!                |
| 11  | Insulation detection fault!                  |
| 12  | Battery voltage reverse fault!               |
| 13  | DC+ Contactor sticking fault!                |
| 14  | DC- Contactor sticking fault!                |
| 15  | Plug line disconnection fault!               |
| 16  | Plug head connection over temperature fault! |
| 17  | AC Contactor sticking fault!                 |
| 18  | AC Input Overvoltage!                        |
| 19  | AC Input Undervoltage!                       |
| 20  | BMS communication fault!                     |

# Specification

| Model                        | EVD-40DU                      |
|------------------------------|-------------------------------|
| Dimension(mm)                | 632*858*300(W*H*D)            |
| Weight(kg)                   | 90kg                          |
| Display                      | LCD                           |
| Casing material              | Stainless steel&acrylic sheet |
|                              | AC input                      |
| Grid connection              | 208V/240V/480V (L1,L2,L3,PE)  |
| Voltage                      | AC 180~528V                   |
| Current                      | 110A/102A/51A                 |
| Frequency                    | 60Hz                          |
|                              | DC output                     |
| Plug type                    | CCS1                          |
| Voltage                      | DC150~1000V                   |
| Current                      | 0~100A                        |
| Voltage-stabilizing accuracy | < ±0.5%                       |
| Current-stabilizing accuracy | <±1%                          |
| Power factor                 | ≥0.98                         |
| Efficiency                   | ≥95%                          |

| Ingress protection              | NEMA 3R                              |
|---------------------------------|--------------------------------------|
| Operating temperature           | -13°F~122°F, derate since 122°F      |
| Relative humidity               | 5%~95%                               |
| Altitude                        | ≤2000m, derate for higher than 2000m |
| Cooling method                  | Forced air cooling                   |
| Remote monitoring               | Ethernet/WIFI/4G/485/232             |
| Payment                         | APP/RFID/Plug&Charge                 |
| Standby power                   | 40W                                  |
| Standards                       | UL2202,UL2231,ISO15118,FCC part 15B  |
| Mounting                        | Wall or Pole                         |
| Certificate                     | CSA, UL, FCC                         |
| Metering accuracy               | 0.5                                  |
| Prot                            | tection features                     |
| Over/Under voltage of AC output | YES                                  |
| Over voltage of DC output       | YES                                  |
| Over temperature protection     | Derate since 122°F                   |
| Emergency stop protection       | YES                                  |
| Lightning protection            | Type II                              |

# 7 Appendix

### 7.1 Electric diagram

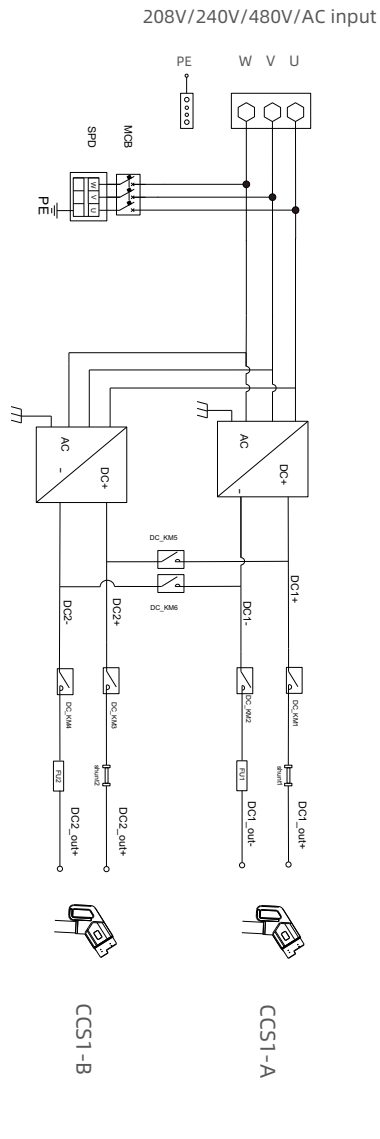

### 7.2 Warranty

### Warranty period

The warranty period of this product is 3 year. If the contract stipulates otherwise, the contract shall prevail.

For warranty cases during the warranty period, the customer should present the invoice of the purchase of the product to the service personnel of ATESS. At the same time, the nameplate on the product should be clearly visible, otherwise the warranty claim might not be accepted.

### Warranty condition

ATESS will repair or replace the product free of charge during the warranty period. The defective machine after replacement shall be owned by ATESS, and the customer shall reserve a certain amount of time for ATESS to repair the faulty machine.

### Liability exemption

ATESS reserves the right not to accept the warranty claim if the conditions below happen:

1.No trademark on the product.

2.Warranty period has expired.

3.Fault or damage caused by incorrect installation, by installing the device in a not allowed environment, by improper storage or usage, etc.(e.g. too high or too low temperature, moisture or too try environment, high altitude or unstable voltage/current, etc.)

4.Failure or damage caused by the installation, repair, modification or disassembly by unauthorized service personnel.

5.Failure or damage caused by using ATESS's genuine spare parts.

6.Damage or damage caused by accident or human cause (operational error, scratching, handling, bumping, access to inappropriate voltage, etc.), or transport damage.

7.Failure or damage caused by force majeure such as natural disasters (such as earthquakes, lightning strikes, fires, etc.).

8.Other failures or damages that are not caused by quality problem of the product or its components.

#### Statement of liability

The copyright of this manual belongs to ATESS. Any organization or individual may not extract or copy part or all of the contents of this manual without any written permission from ATESS, and may not be reproduced and spread in any form (including materials and publications). ATESS Co., Ltd. has the final right to interpret this manual. This manual is subject to change without prior notice.

For more information, please access www.atesspower.com.

## 7.3 Contact

Company Name: Shenzhen ATESS Power Technology Co., Ltd

Address: GROWATT-ATESS Industrial Park,No.23 Zhulongtian Road,Shuitian Community,Shiyan Street,Baoan District,Shenzhen

Website: www.atesspower.com

Service line:+8675529988492

E-mail:info@atesspower.com